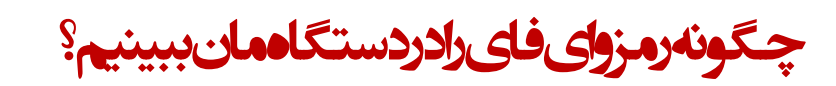

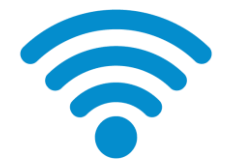

معمولا فقط برای اولین اتصال به یک شبکه وایفای رمز عبور آن را وارد میکنیه. به همین دلیل شاید آن را به فاطر نداشته باشیه. اما اگر مثلا کسی رمز عبور وایفای را از ما بفواهد چِگونه میتوان بدون دسترسی به موده رمز را دید؟

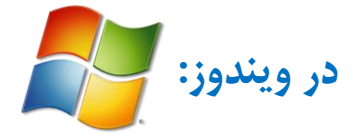

- برای دسترسی به رمز عبور شبکه وایفایی که به آن متصل هستید به این مسیر بروید:

## **Control Panel>Network and Internet> Network and Sharing Center**

- شبکه وای فای مورد نظر را انتخاب و روی آن کلیک کنید. وارد بخش Wireless Properties شوید.

| ntrol Panel Home       | View your basic network information and set up o         | onnections                              |                                  |                       |
|------------------------|----------------------------------------------------------|-----------------------------------------|----------------------------------|-----------------------|
| nage wireless networks |                                                          | See fu                                  | diff Wireless Network Connection | Status                |
| ange adapter settings  | IT2-PC F7                                                | Internet                                | General                          |                       |
| tings                  | View your active networks                                | Connect or disc                         | connect Connection               |                       |
|                        | view your active networks                                | - Connect of disc                       | IPv4 Connectivity:               | Internet              |
|                        | F7 Access                                                | stype: Internet                         | IPv6 Connectivity:               | No Internet access    |
|                        | Public network Conne                                     | (F7)                                    | Media State:                     | Enabled               |
|                        |                                                          | V - 7                                   | SSID:                            | F7                    |
|                        | Change your networking settings                          |                                         | Duration:                        | 00:22:12<br>54.0 Mbos |
|                        | Set up a new connection or network                       |                                         | Signal Quality                   |                       |
|                        | Set up a wireless, broadband, dial-up, ad hoc, or VPN co | onnection; or set up a router or access | point.                           |                       |
|                        |                                                          |                                         | Details Wireless                 | Properties            |
|                        | Connect to a network                                     |                                         | Activity                         |                       |
|                        | Connect or reconnect to a wireless, wired, dial-up, or V | PN network connection.                  | Sent —                           | . 🗾 — Received        |
|                        | Choose homegroup and sharing options                     |                                         |                                  |                       |
|                        | Access files and printers located on other network com   | puters, or change sharing settings.     | Bytes: 602,64                    | 9   1,904,539         |
|                        | Troubleshoot problems                                    |                                         |                                  |                       |
|                        | Diagnose and repair network problems, or get troublesh   | nooting information.                    | Properties Disable               | Diagnose              |
|                        |                                                          | -                                       |                                  |                       |
|                        |                                                          |                                         |                                  | Close                 |
|                        |                                                          |                                         |                                  |                       |
|                        |                                                          |                                         |                                  |                       |

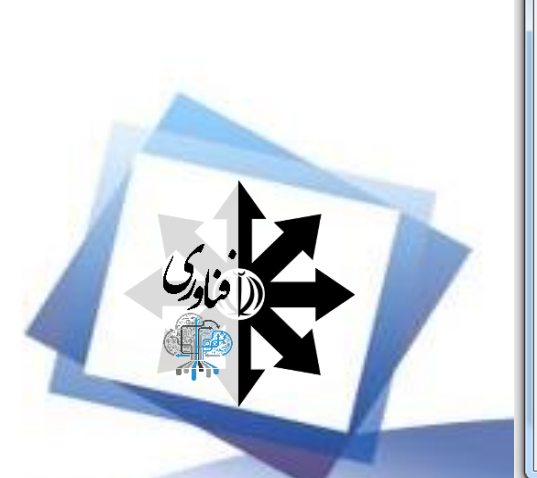

| F7 Wireless Network Pro | perties         | ×     |
|-------------------------|-----------------|-------|
| Connection Security     |                 |       |
|                         |                 |       |
| Security type:          | WPA2-Personal 💌 |       |
| Encryption type:        | AES 💌           | _     |
| Network security key    | •••••           |       |
| 9                       | Show characters | -     |
|                         |                 |       |
|                         |                 |       |
|                         |                 |       |
|                         |                 |       |
|                         |                 |       |
| Advanced settings       |                 |       |
|                         |                 |       |
|                         |                 |       |
|                         |                 |       |
|                         | ОК              | ancel |

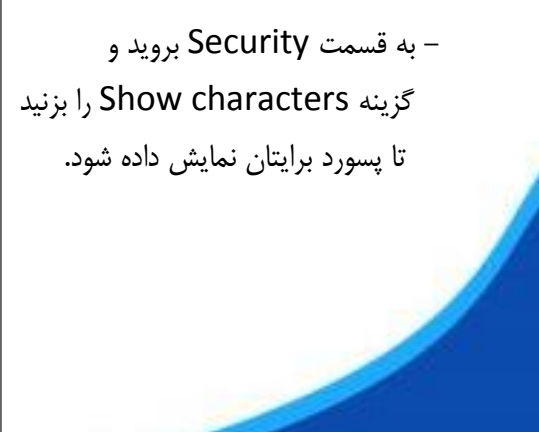

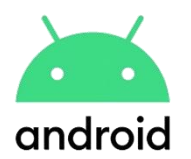

## در دستگاههای اندرویدی که ورژن اندروید آنها ۱۰ به بالاست:

– به این مسیر بروید:

## Settings>Connections>Wi-Fi

- در این قسمت شبکه وای فای مورد نظر را در قسمت Saved Network انتخاب کنید.

- سپس در صفحهای که اطلاعات شبکه را در آن می بینید، روی Share و بعد روی کد QR بزنید.

- اکنون پایین کد در قسمت WiFi password، می توانید پسورد وای فای را ببینید.

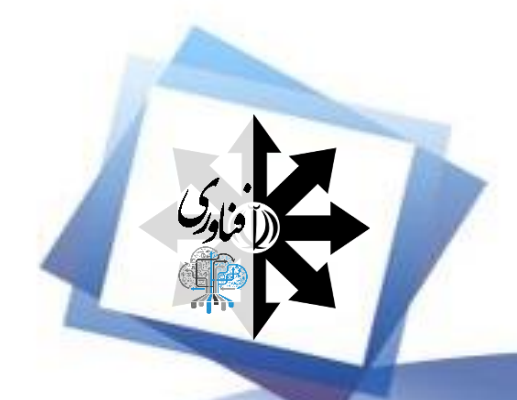